# SoftOne

## Hintojen päivitys

Hinnanmuutos-toiminnolla voi korottaa tuotteiden myyntihintoja valitussa hinnastossa.

Hinnanmuutos-toiminto vaatii roolille käyttöoikeuden *Laskutus > Tuote > Hinnastot > Hintapäivitys* [1103].

- 1. Siirry toimintoon *Laskutus > Tuote > Hinnastot*
- 2. Valitse päivitettävä hinnasto ja klikkaa Hinnanmuutos-painiketta

| Н         | innastot + × |                       |          |            |              |   |
|-----------|--------------|-----------------------|----------|------------|--------------|---|
|           |              |                       |          |            | 77 en en     | C |
| Ξ         | Nimi         | Kuvaus                | Valuutta | Verollinen | Hinnanmuutos | ≡ |
|           |              |                       |          |            |              |   |
| $\square$ | Käteismyynti | Hinnat sis. alv:n     | EUR      |            |              | Ø |
|           | Vakio        | Veroton vakiohinnasto | EUR      |            |              | Ø |

3. Määritä uuden hinnan voimassaoloaika. Hinnanmuutoksen voi asettaa voimaan heti tai valittuna päivänä.

**Huom!** Tuoterivien tallennuksessa hinta haetaan aina kuluvan päivän mukaan. Sopimus-, tarjous-, tilaus- tai laskupäivä ei vaikuta hintaan.

### Uusi hinta voimaan heti, ei hintahistoriaa

*Päivitä voimassaolevat hinnat* -valinnalla tuotteen tällä hetkellä voimassaolevaa hintaa muutetaan. Muutoksesta ei jää hintahistoriaa. Uuden hinnan voimaantulopäiväksi asetetaan kuluva päivä.

| Päivitä voimassaolevat hinnat | Uusi hinta voimassa alkaen |   | Uusi hinta voimassa asti |   |
|-------------------------------|----------------------------|---|--------------------------|---|
| _                             | 02.08.2024                 | ▦ | DD.MM.YYYY               | 餔 |

Tulos em. valinnoilla. Tuotteen hinta on päivitetty ja hinta on voimassa kuluvasta päivästä alkaen.

| Hinnasto       | Määrä | Hinta | Päivästä        | Päivään          |   |
|----------------|-------|-------|-----------------|------------------|---|
|                |       | 7     | ♥ pp.kk.vvvv    | D 🗸 pp.kk.vvvv D | 7 |
| Käteismyynti ( | (EUR) | 0,00  | 116,00 2.8.2024 |                  |   |

### Uusi hinta voimaan heti, vanha hinta säilytetään historiassa

Hinnan voimaantulopäiväksi asetetaan kuluva päivä. *Päivitä voimassaolevat hinnat* ei ole valittuna.

| Päivitä voimassaolevat hinnat | Uusi hinta voimassa alkaen× | Uusi hinta voimassa asti |            |   |
|-------------------------------|-----------------------------|--------------------------|------------|---|
|                               | 02.08.2024                  | ⊞                        | DD.MM.YYYY | 曲 |

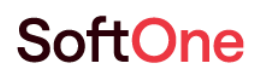

Tulos em. valinnoilla. Tuotteen voimassaolevalle hinnalle on päivitetty päättymispäiväksi uuden hinnan voimaantuloa edeltävä päivä (eilinen päivä). Uusi hinta on lisätty valitulla voimaantulopäivällä (kuluva päivä).

| Hinnasto           | Määrä | Hinta |        | Päivästä       | Päivään        |
|--------------------|-------|-------|--------|----------------|----------------|
| 7                  | 7     | 7     | 7      | pp.kk.vvvv 📋 🏹 | pp.kk.vvvv 📋 🏹 |
| Käteismyynti (EUR) | C     | ),00  | 116,00 | 2.8.2024       |                |
| Käteismyynti (EUR) | C     | 0,00  | 110,00 |                | 1.8.2024       |

### Uusi hinta voimaan valittuna ajankohtana

Hinnan voimaantulopäiväksi asetetaan haluttu päivä. *Päivitä voimassaolevat hinnat* ei ole valittuna.

| Päivitä voimassaolevat hinnat | Uusi hinta voimassa alkaen× |   | Uusi hinta voimassa asti |   |
|-------------------------------|-----------------------------|---|--------------------------|---|
|                               | 01.09.2024                  | 曲 | DD.MM.YYYY               | 曲 |

Tulos em. valinnoilla. Tuotteen voimassaolevalle hinnalle on päivitetty päättymispäiväksi uuden hinnan voimaantuloa edeltävä päivä. Uusi hinta on lisätty valitulla voimaantulopäivällä.

| Hinnasto          | Määrä | Hinta | Päivästä        | Päivään            |
|-------------------|-------|-------|-----------------|--------------------|
|                   | 7     | 7     | Pp.kk.vvvv      | 🛱 🔽 pp.kk.vvvv 🛱 🏹 |
| Käteismyynti (EUR | )     | 0,00  | 116,00 1.9.2024 |                    |
| Käteismyynti (EUR | )     | 0,00  | 110,00          | 31.8.2024          |

4. Määritä uuden hinnan laskentaperusteet. Hintoja voi muuttaa tietyllä summalla tai prosentilla. Pyöristys-valikosta valitaan, miten uusi hinta pyöristetään.

| umma | Prosentti | Pyöristys |  |
|------|-----------|-----------|--|
| 0    | 1,5000    | 1 ~       |  |

5. Tuotevalinta-osiossa voidaan rajata tuotteet, joita hinnanmuutos koskee. Tuotteita voi rajata tuotekoodin, materiaalikoodin, tyypin (materiaali/palvelu) ja/tai tuoteryhmän mukaan.

| uotevalinta     |   |        |              |        |
|-----------------|---|--------|--------------|--------|
| Tuotekoodista   |   |        | Tuotekoodiin |        |
| Materiaalikoodi |   | Тууррі | Tuote        | eryhmä |
|                 | ~ |        | ~            | ~      |

# SoftOne

6. Hinnanmuutoksen perusteena oleva hinta määräytyy Hintavalinta-osiossa valitun vertailupäivän mukaan. Oletuksena on kuluva päivä, eli tällä hetkellä voimassaoleva hinta.

| Hintavalinta                     |                                                                                   |  |
|----------------------------------|-----------------------------------------------------------------------------------|--|
| Vertailupäivää käytetään voimass | evan hinnan hakemiseen. Voimassaolevaa hintaa käytetään hintapäivityksen pohjana. |  |
| 02.08.2024                       | 曲                                                                                 |  |

7. Kun em. valinnat on tehty, painetaan *Tallenna*-painiketta. Hintamuutoksia ei voi perua, joten annetut valinnat on hyvä tarkistaa ennen lopullista päivitystä.